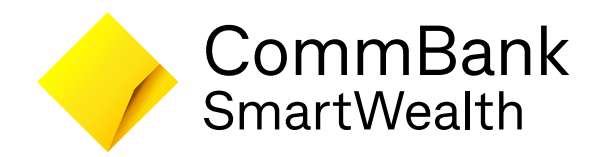

# 4 Langkah Mudah Memulai Investasi Reksa Dana & eSBN Anda

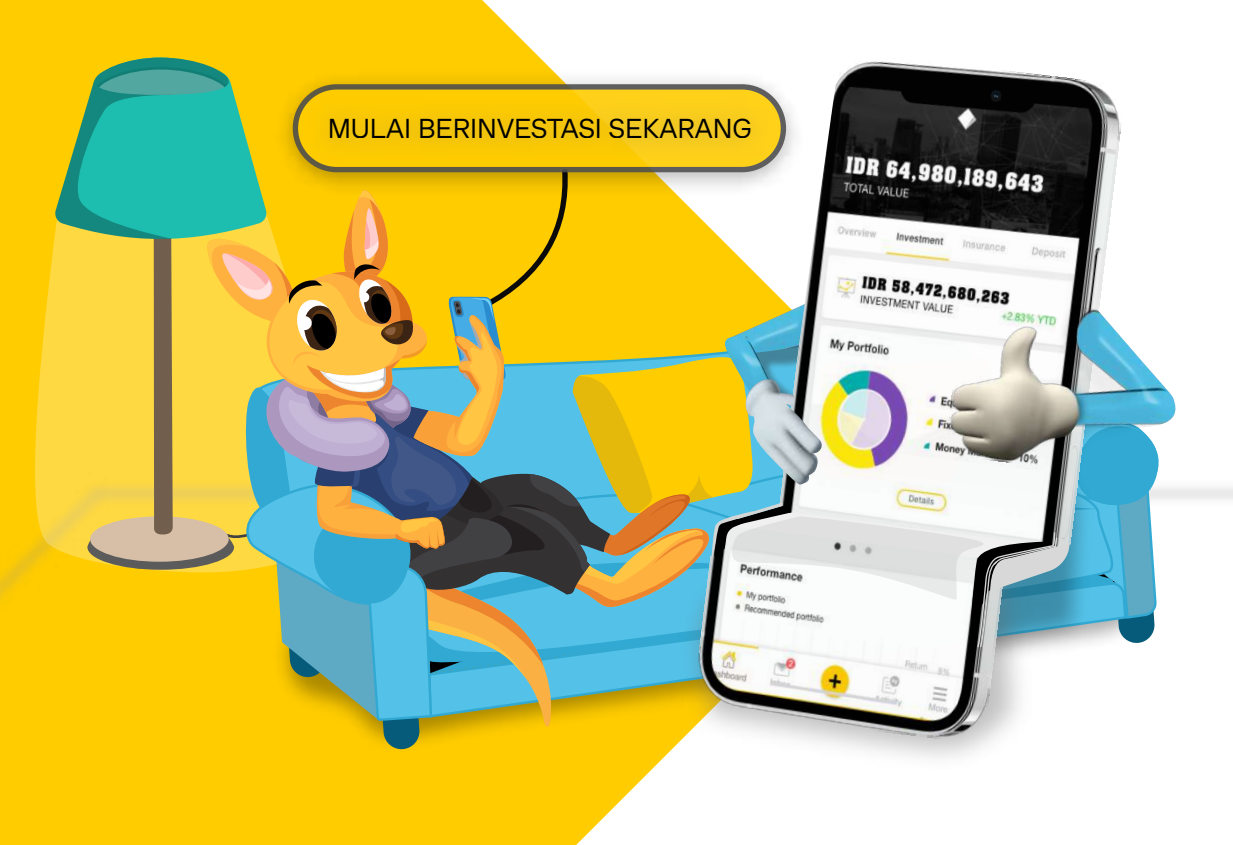

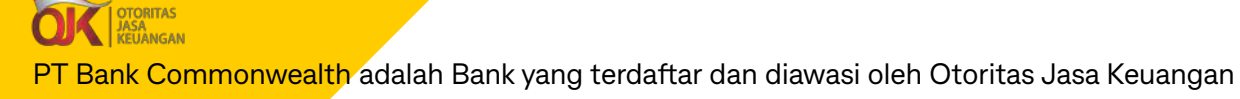

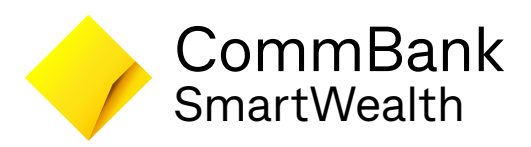

#### Sebelum Anda mulai bertransaksi Reksa Dana & eSBN

### Yuk *download* dan registrasi aplikasi CommBank SmartWealth Anda

#### *Download* aplikasi CommBank SmartWealth di HP Anda

Temukan di Google Play (Android) atau Apple App Store (iPhone). Cari dengan kata kunci:

#### CommBank SmartWealth

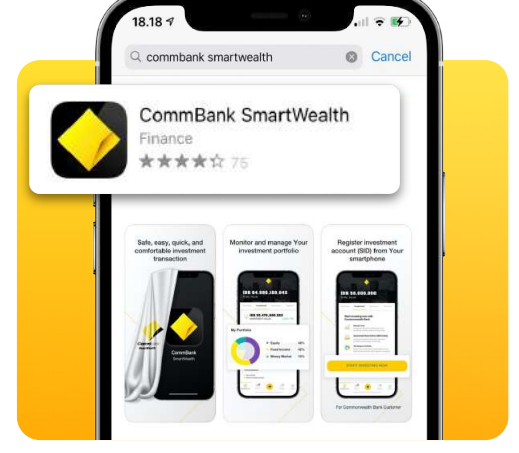

Anda dapat mengikuti tautan <u>https://bit.ly/andro\_cm</u> bagi pengguna Android atau <u>https://bit.ly/ios\_cm</u> bagi pengguna iPhone.

Q

#### Lakukan registrasi di aplikasi CommBank SmartWealth

Proses ini hanya dapat dilakukan oleh nasabah Bank Commonwealth. Namun, jika Anda belum memiliki rekening Bank Commonwealth, silakan buka rekening di Bank Commonwealth melalui aplikasi CommBank Mobile, kapan saja dan dimana saja.

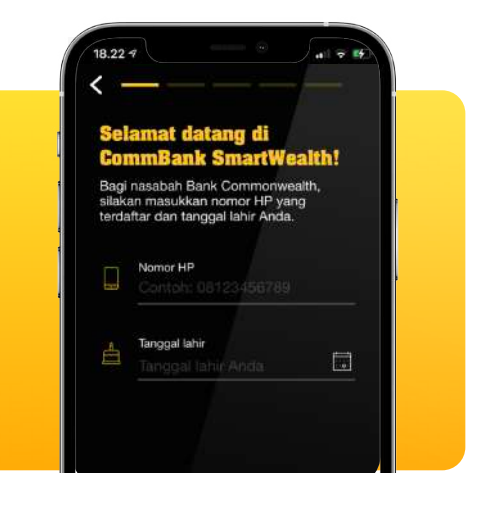

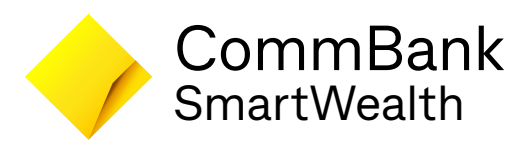

Setelah teregistrasi di aplikasi CommBank SmartWealth

## Kini Anda dapat melakukan pendaftaran Single Investor Identification (SID)

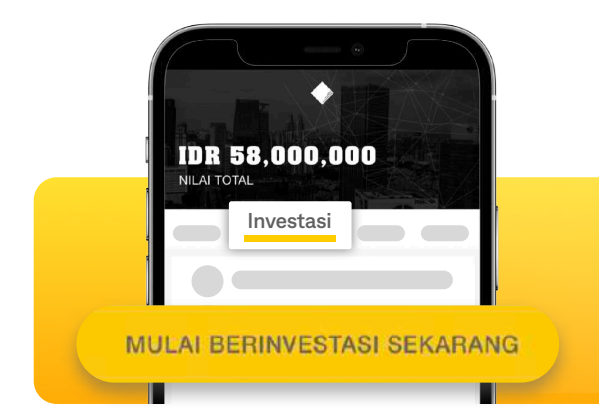

Login ke aplikasi CommBank SmartWealth, pilih menu investasi pada aplikasi lalu klik tombol "MULAI BERINVESTASI SEKARANG"

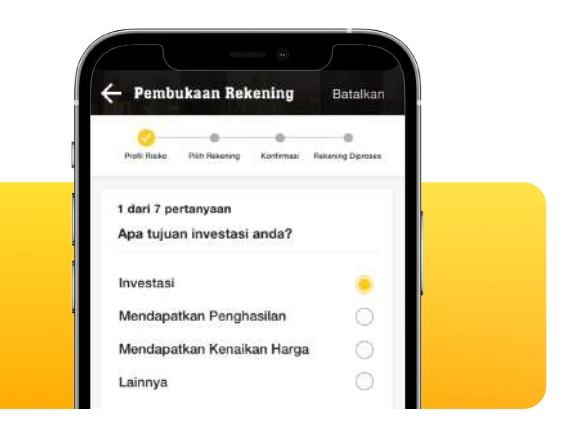

lsi kuesioner profil risiko. Proses ini sangat mudah dan hanya beberapa menit saja.

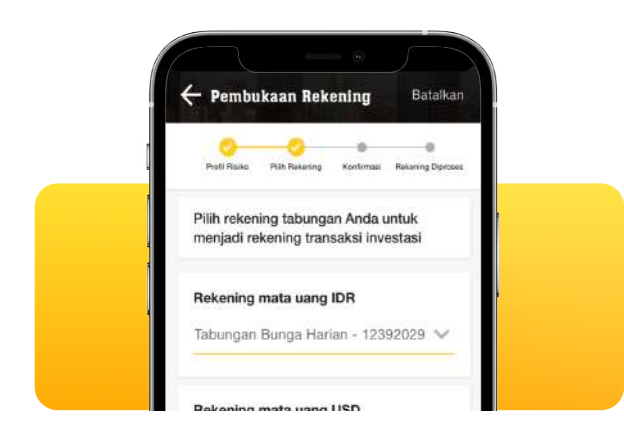

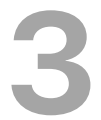

Pilih rekening tabungan yang akan digunakan sebagai rekening transaksi investasi Anda.

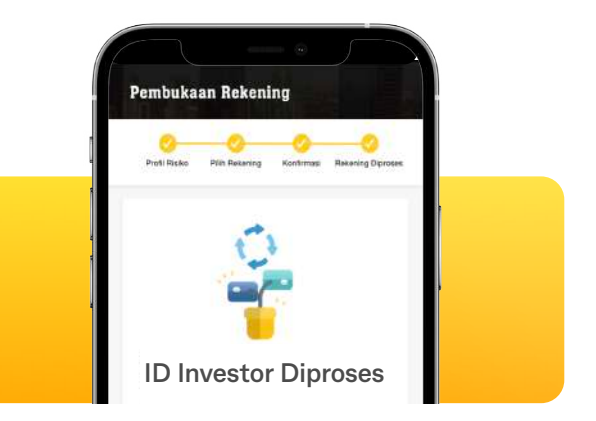

ID Investor (SID) Anda diproses. Proses ini membutuhkan waktu hingga 3 hari kerja. Setelah berhasil, Anda akan menerima informasi berupa nomor ID Investor (SID) Anda melalui email.

Setelah pembukaan ID Investor selesai, Anda dapat memulai investasi pertama Anda dengan cara memilih produk investasi melalui tombol + di menu bagian bawah aplikasi CommBank SmartWealth.

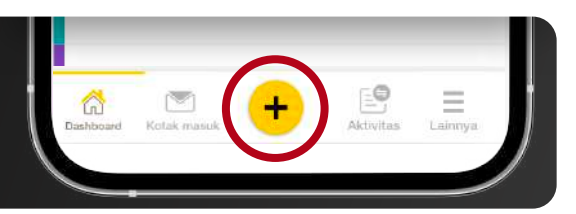

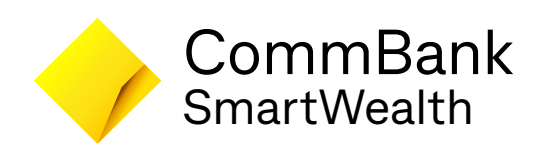

## Mari mulai berinvestasi be<mark>rsama</mark> CommBank SmartWealth

Informasi lebih lanjut :

https://bit.ly/commbanksmartwealth

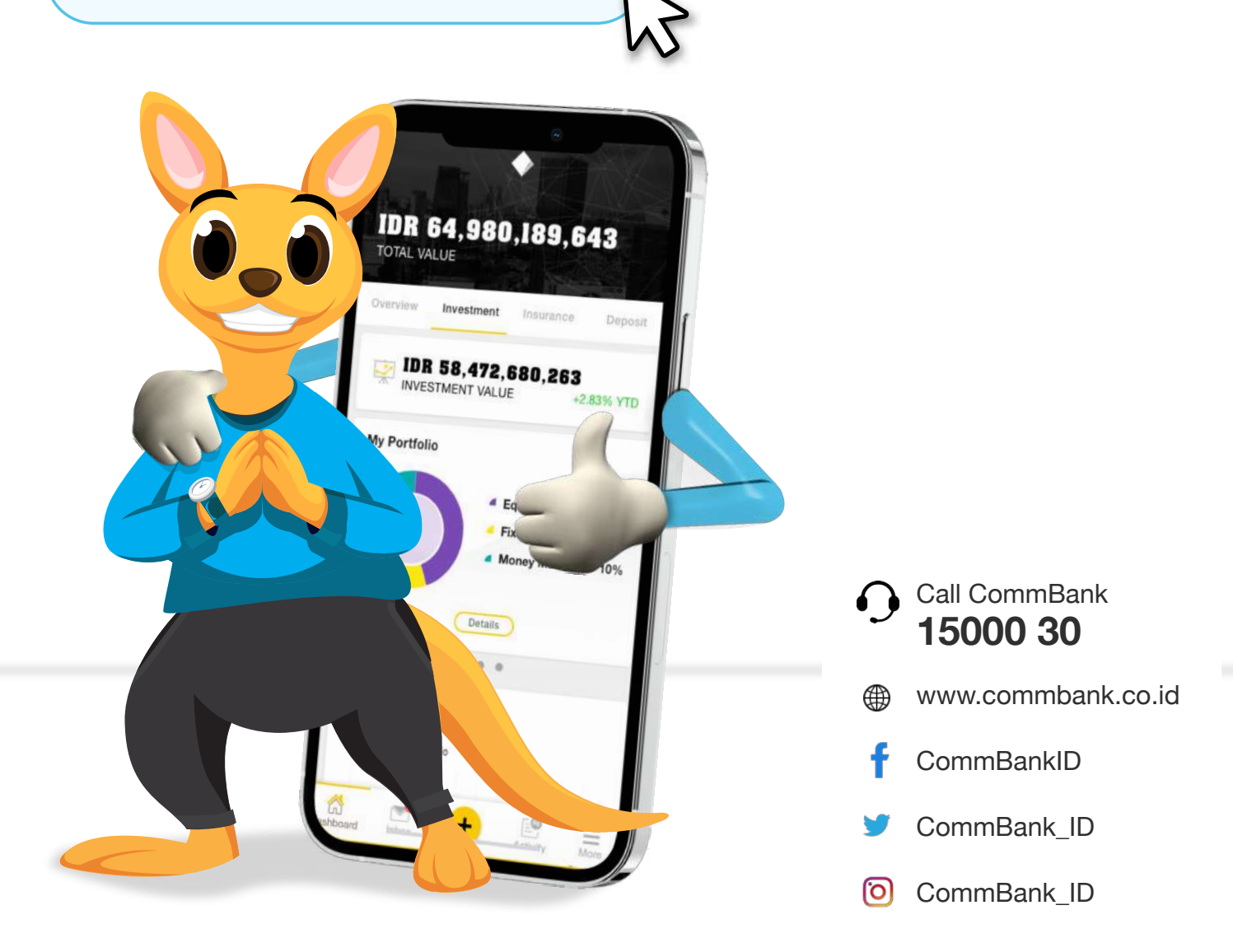

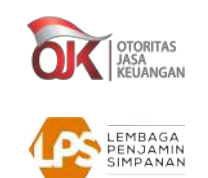

PT Bank Commonwealth adalah Bank yang terdaftar dan diawasi oleh Otoritas Jasa Keuangan

PT Bank Commonwealth merupakan peserta penjaminan LPS